| No rodapé da | a tela inicial, clique em Criar nova | Criar Nova | , em seguida em Nova |
|--------------|--------------------------------------|------------|----------------------|
|              | ( Nova solicitação                   |            |                      |
|              | 🛔 Viagens 📄 Expense                  |            |                      |
| Solicitação. | Cancelar                             |            |                      |

Neste artigo vamos orientá-lo na solicitação de hospedagem via aplicativo Argo Travel.

Se eu perfil for de solicitante, informe o viajante no topo da tela antes de seguir com a

|           | <   | Nova solicitação  |   |   |
|-----------|-----|-------------------|---|---|
| Deservice | Esc | colha um viajante | Ŧ | Q |
| Pesquisa. |     |                   |   |   |

Na aba correspondente à Hospedagem, informe cidade e período para que o botão Pesquisar fique clicável. Utilizando os ícones correspondentes é possível filtrar por hotéis com Wi-fi, estacionamente e assim por diante.

Suas últimas pesquisas

Em Filtros os ícones ficam disponíveis novamente, além do campo nome do hotel. Em Mapa visualize os hotéis por proximidade. E em E-mail é possível gerar PDF ou HTML com os resultados obtidos na pesquisa/cotação e enviar por e-mail. *Importante: Para concluir a solicitação, siga as próximas orientações. Enviar a disponibilidade por e-mail não conclui uma solicitação de viagem.* 

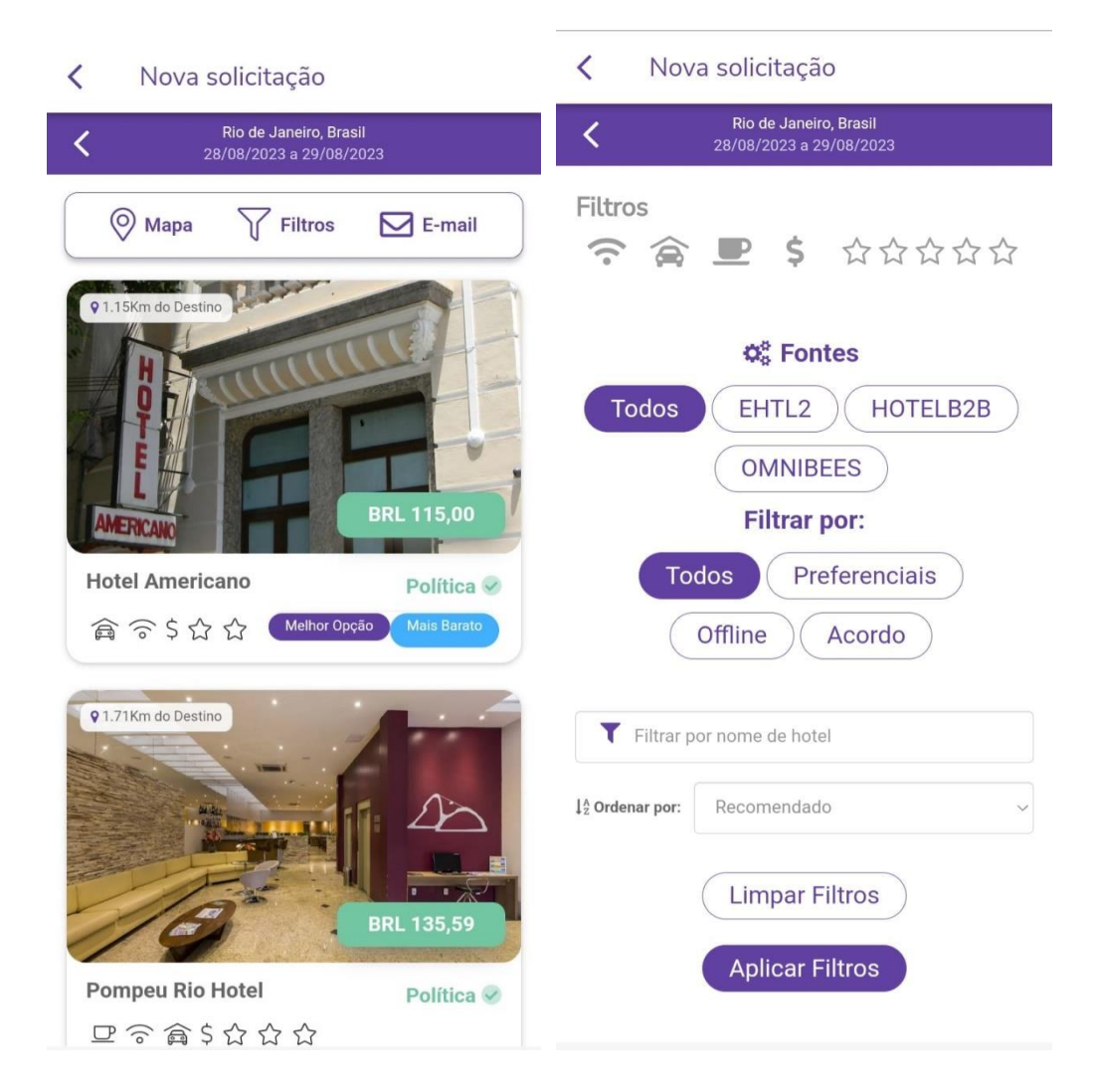

| Rio de Janeiro, Brasil           28/08/2023 a 29/08/2023            |  |  |  |  |
|---------------------------------------------------------------------|--|--|--|--|
| Disponibilidade por e-mail                                          |  |  |  |  |
| Enviar oferta de hotéis:                                            |  |  |  |  |
| Os 10 Primeiros                                                     |  |  |  |  |
| ⊖ Todos os Itens                                                    |  |  |  |  |
| ⊖ Mais Baratos                                                      |  |  |  |  |
| 🔿 Mais próximos ao ponto pesquisado                                 |  |  |  |  |
| Enviar cópia do email para:<br>Ex.: joao@email.com; maria@email.com |  |  |  |  |
| Selecione o usuário que receberá o e-mail:                          |  |  |  |  |
| 0 selecionados ~                                                    |  |  |  |  |
| Observação:                                                         |  |  |  |  |
| Formato de Email:                                                   |  |  |  |  |
| Enviar Disponibilidade 🖂                                            |  |  |  |  |

Clique sobre o nome do hotel/pousada desejado. Na página seguinte, é possível visualizar maiores informações sobre o hotel, mais abaixo estarão as tarifas. Clique em Detalhes para verificar regras e política. Clique sobre a tarifa para adicionar ao carrinho.

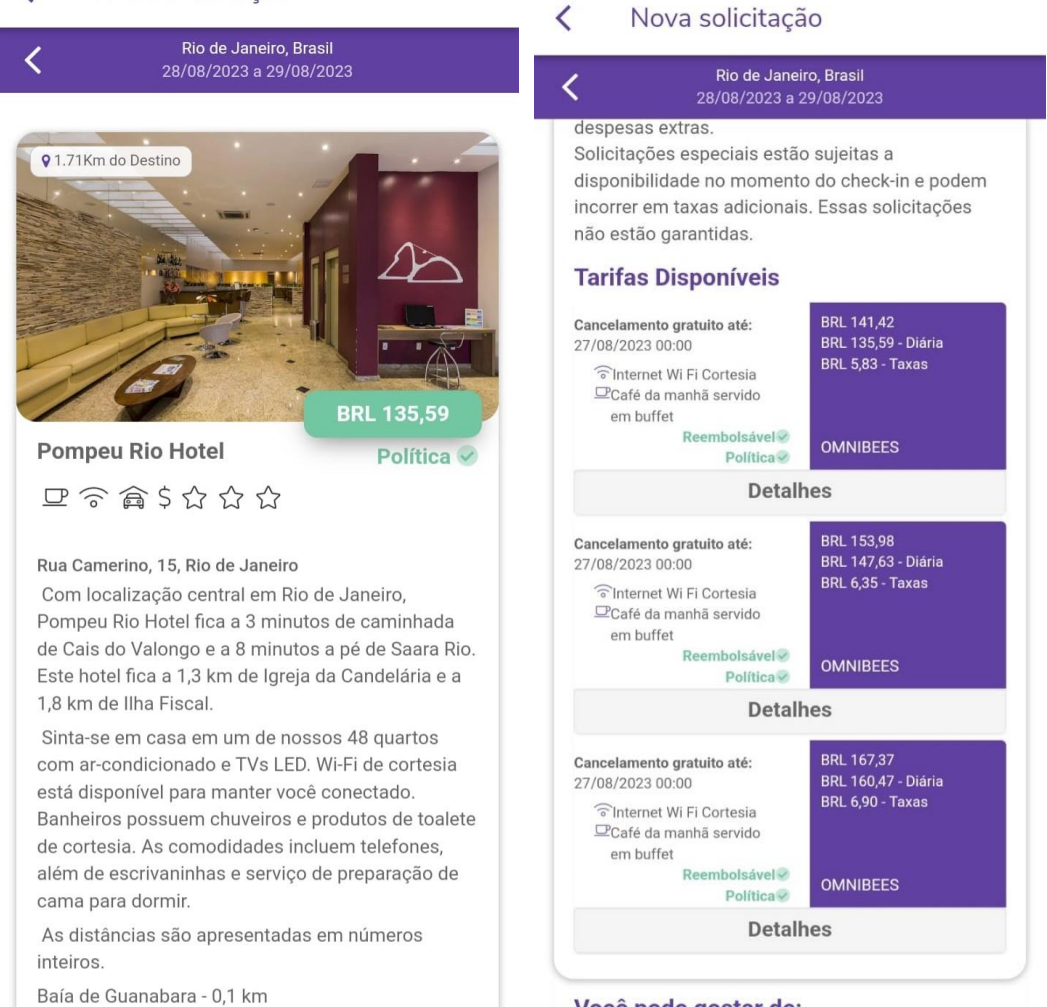

Você pode gostar de:

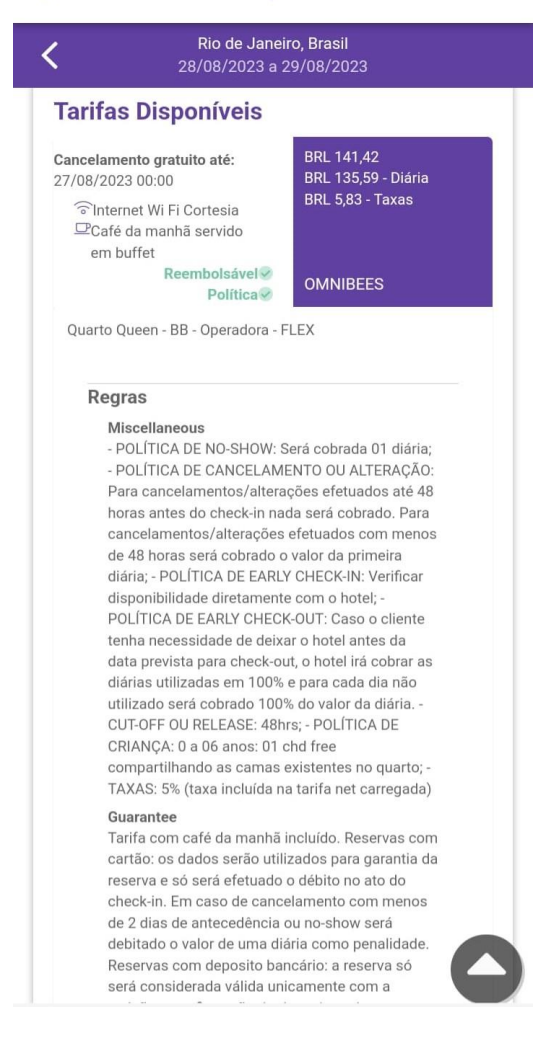

E será redirecionando para a tela de Pesquisa e o carrinho aparecerá na parte inferior. Para verificar o que foi adicionado, clique sobre o nome do produto.

| Nova solicitação                                                                 |   |
|----------------------------------------------------------------------------------|---|
| 28/08/2023   29/08/2023                                                          |   |
| Adicionar acompanhante                                                           |   |
| Filtros<br><b>? 会 里 \$</b> 公公公公<br>Limpar Filtros                                | 7 |
| Pedir à Agência Pesquisa                                                         | ٩ |
| 🐂 Carrinho                                                                       | 0 |
| 躍 Hospedagem                                                                     | ~ |
| Pompeu Rio Hotel           Check-In : 28/08 14:00         Check-Out: 29/08 12:00 |   |
| Valor médio Valor menor Valor Total<br>BRL 153,87 BRL 115,00 BRL 141,42          | Û |
| Concluir 🗸                                                                       |   |

Se desejar incluir mais produtos como aéreo ou adiantamento, clique sobre o ícone correspondente no cabeçalho e leia os artigos relacionados para saber como prosseguir.

Para concluir a solicitação somente com hospedagem, clique em Concluir. Informe o motivo da viagem, confirme empresa e centro de custo de débito e clique em Prosseguir.

-

|            | *   |
|------------|-----|
|            |     |
|            |     |
|            |     |
|            | -   |
|            |     |
| <b>ب</b> ک | )   |
|            | م - |

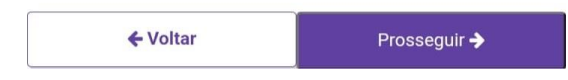

Obs: Estes campos podem variar conforme a configuração solicitada por sua empresa.

Confirme seu aprovador, marque a opção "*Estou ciente*..." e clique no certo para efetivar sua solicitação.

| Finalizar Solicitação                                            |   |  |  |  |
|------------------------------------------------------------------|---|--|--|--|
| Aprovador                                                        |   |  |  |  |
| APROVADOR DOIS                                                   | • |  |  |  |
| Observação                                                       |   |  |  |  |
| Teste                                                            |   |  |  |  |
| (250)                                                            |   |  |  |  |
| Estou ciente das políticas e procedimentos de viagem da empresa. |   |  |  |  |
| ×                                                                | ~ |  |  |  |
|                                                                  |   |  |  |  |
|                                                                  |   |  |  |  |
|                                                                  |   |  |  |  |
|                                                                  |   |  |  |  |
|                                                                  |   |  |  |  |
|                                                                  |   |  |  |  |
|                                                                  |   |  |  |  |
|                                                                  |   |  |  |  |

E pronto! Sua solicitação foi efetivada, utilize o número obtido para localizá-la na plataforma e acompanhar o andamento até a emissão.

Qualquer dúvida, estamos à disposição!

Suporte Vermari suporte@vermari.com.br

Atendimento exclusive via WhatsApp (11) 2159-3930